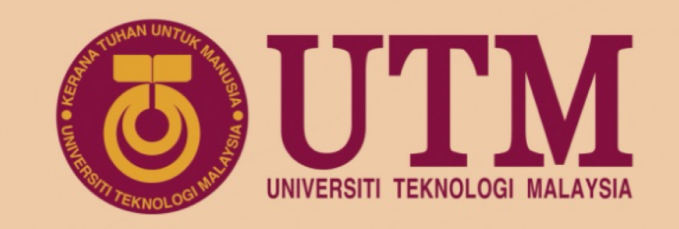

## **TRL ASSESSMENT APPLICATION**

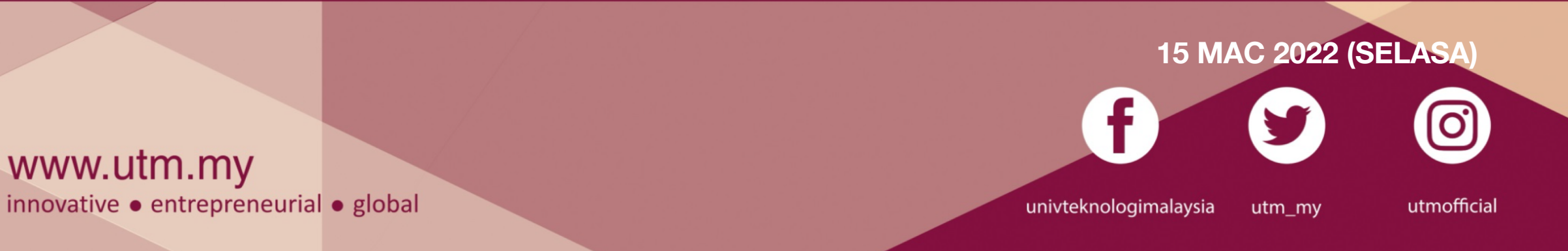

## **1** Log in - <u>https://innocomms.utm.my</u> using ACID number

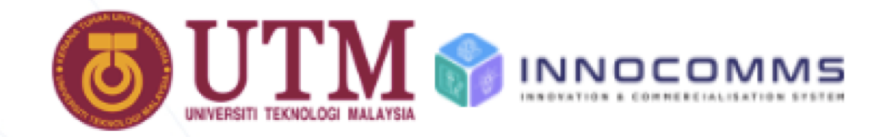

## INNOvation & COMMercialisation System

Innovation & Commercialisation Centre, Universiti Teknologi Malaysia

### Login To Your Account

(Use the same ID as used for my.utm.my)

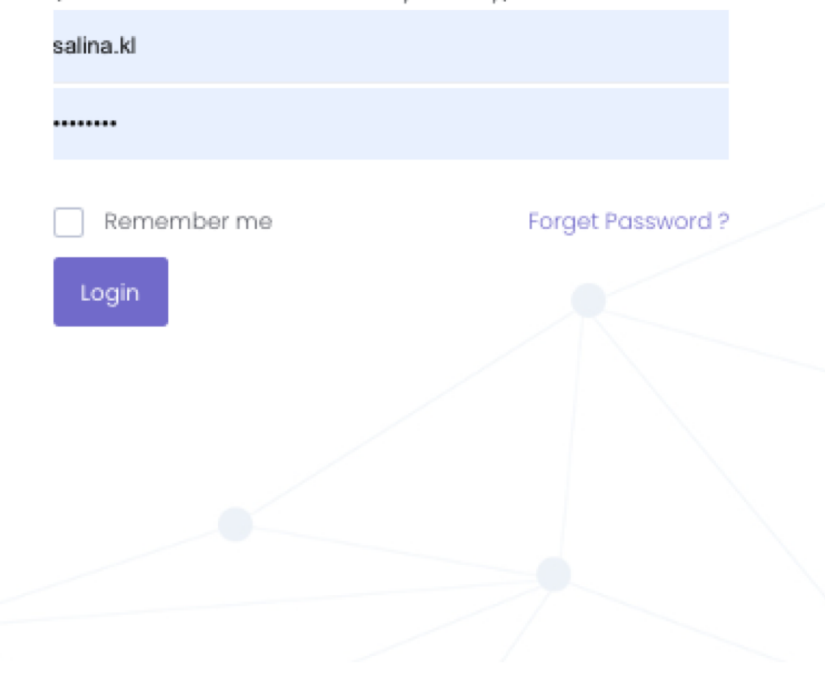

## **2** Select "ICC Fund Application"

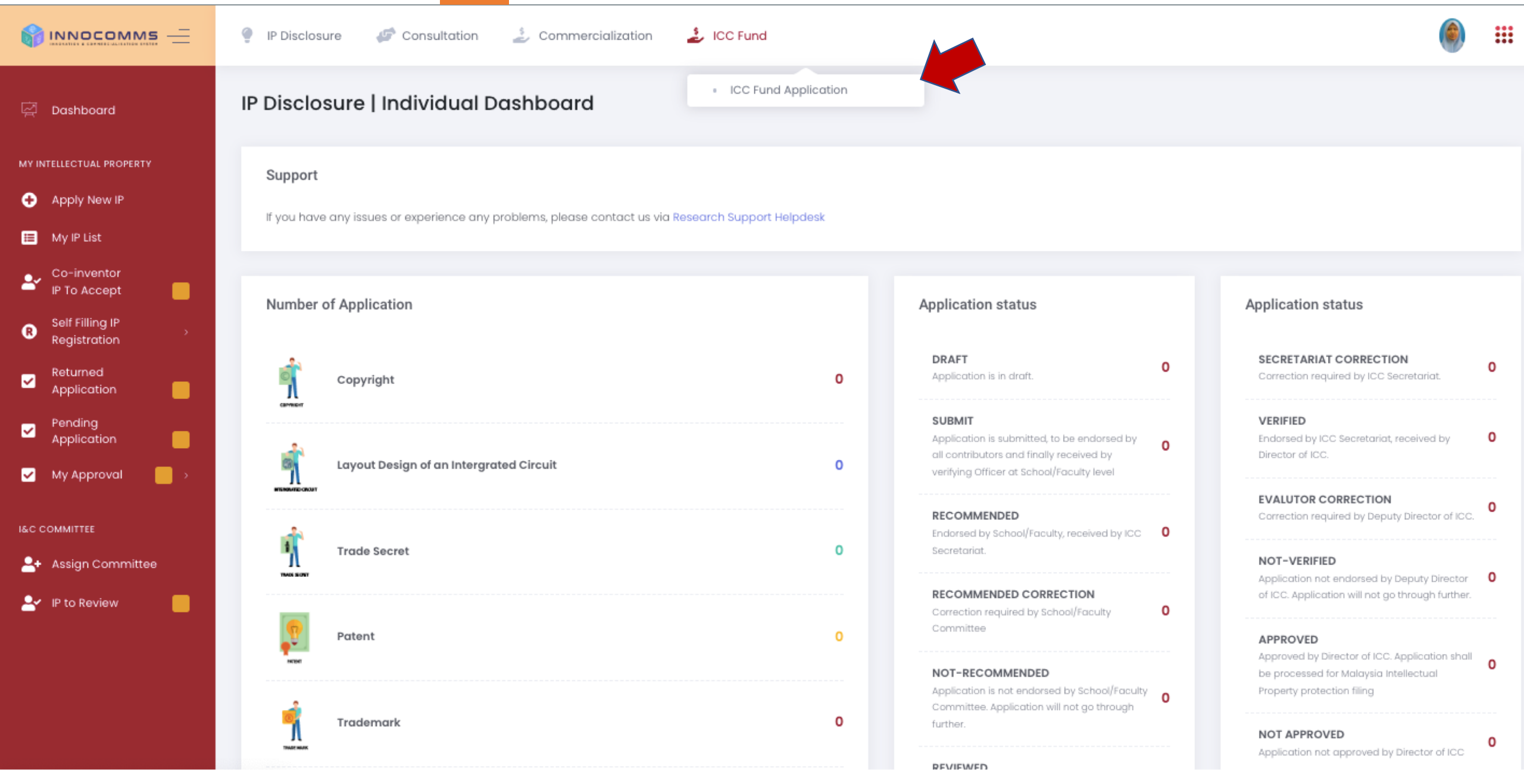

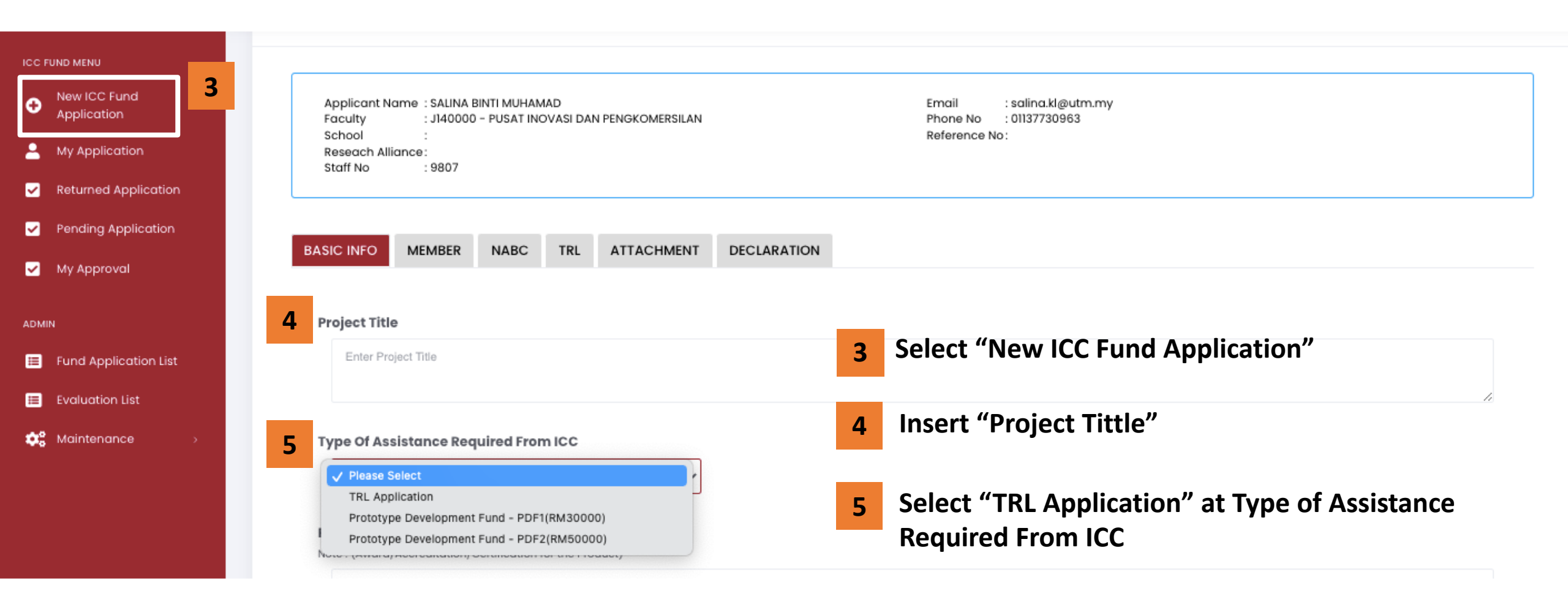

| Product Achievement Note : (Award/Accreditation/Certification) | on for the Product)                  | 6 Enter your p     | oroduct ach   | ievement       |               |                   |
|----------------------------------------------------------------|--------------------------------------|--------------------|---------------|----------------|---------------|-------------------|
| Enter Product Achievement                                      |                                      |                    |               |                |               | 11                |
| Related IP 7 In                                                | sert your related                    | IP. You may add m  | ore than 1    | IP             |               | ① Add             |
| NO. <sup>†</sup> ↓                                             | REFERENCE NO                         | ti title           | †↓            | DATE GRANTED   | ŤĹ            |                   |
|                                                                |                                      | No data avail      | able in table |                |               |                   |
| Showing 0 to 0 of 0 entries  Product Background and Intro      | duction Insert                       |                    | kground ar    | d introduction |               |                   |
| <u>B 1 U 5 X<sup>2</sup> X<sup>2</sup>   1<sup>X</sup>  </u>   | i= i=   t R t R <b>  77</b>   Styles | •   Format •   •   |               |                |               |                   |
|                                                                |                                      |                    |               |                |               |                   |
|                                                                |                                      |                    |               |                |               |                   |
|                                                                | 9 "                                  | 'Save" your record |               |                |               | Paragraphs: 0 🚽   |
|                                                                |                                      | Save               |               |                |               | Save & Continue 🗲 |
|                                                                |                                      |                    |               | 10             | Click "Save & | Continue"         |

#### Need

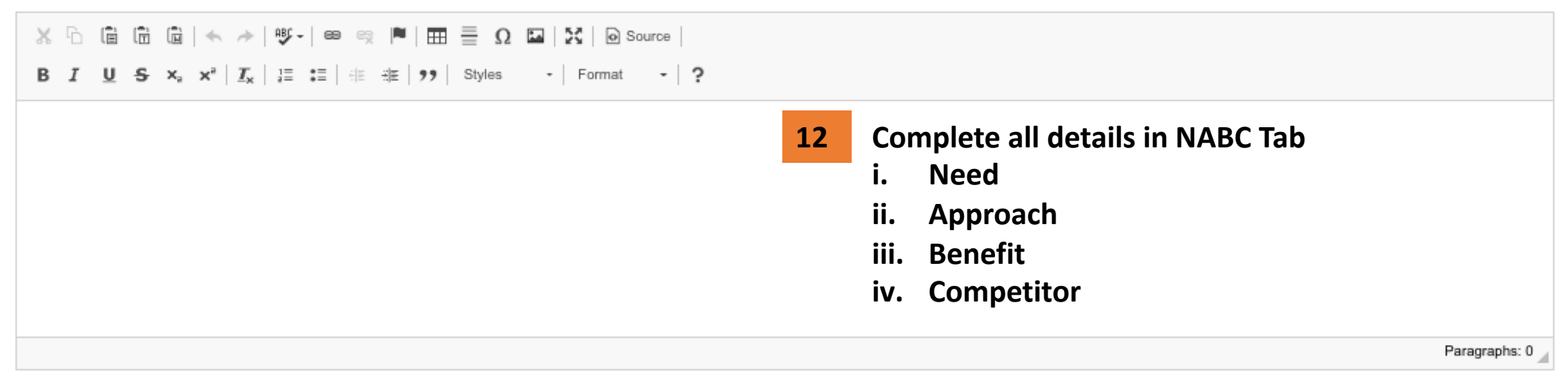

#### Approach

| X ⊡ @ @ @   ← →   ♥<br>B I U S ×, × <sup>e</sup>   I <sub>x</sub>   ∷ | - ee eg  ■   == = Ω ⊑   ∑   D Source  <br>= =   ⊕ ⊕ ⊕ Styles -   Format -   ? |
|-----------------------------------------------------------------------|-------------------------------------------------------------------------------|
|                                                                       |                                                                               |
|                                                                       |                                                                               |
|                                                                       |                                                                               |

#### Benefits

K □ 箇 面 図 ヘ → Pジ・ B ♀ ♥ ■ 田 亜 Ω 図 X D Source
B I U S ×<sub>2</sub> ×<sup>2</sup> I<sub>x</sub> 注 Ⅲ = Ⅲ = 𝔅 𝔅 Primat - I?

#### Competitor

 X I I V S Xa X\* Xa I I I I I Xa Xa X\* Xa I I I I I Xa Xa X\* Xa X\*

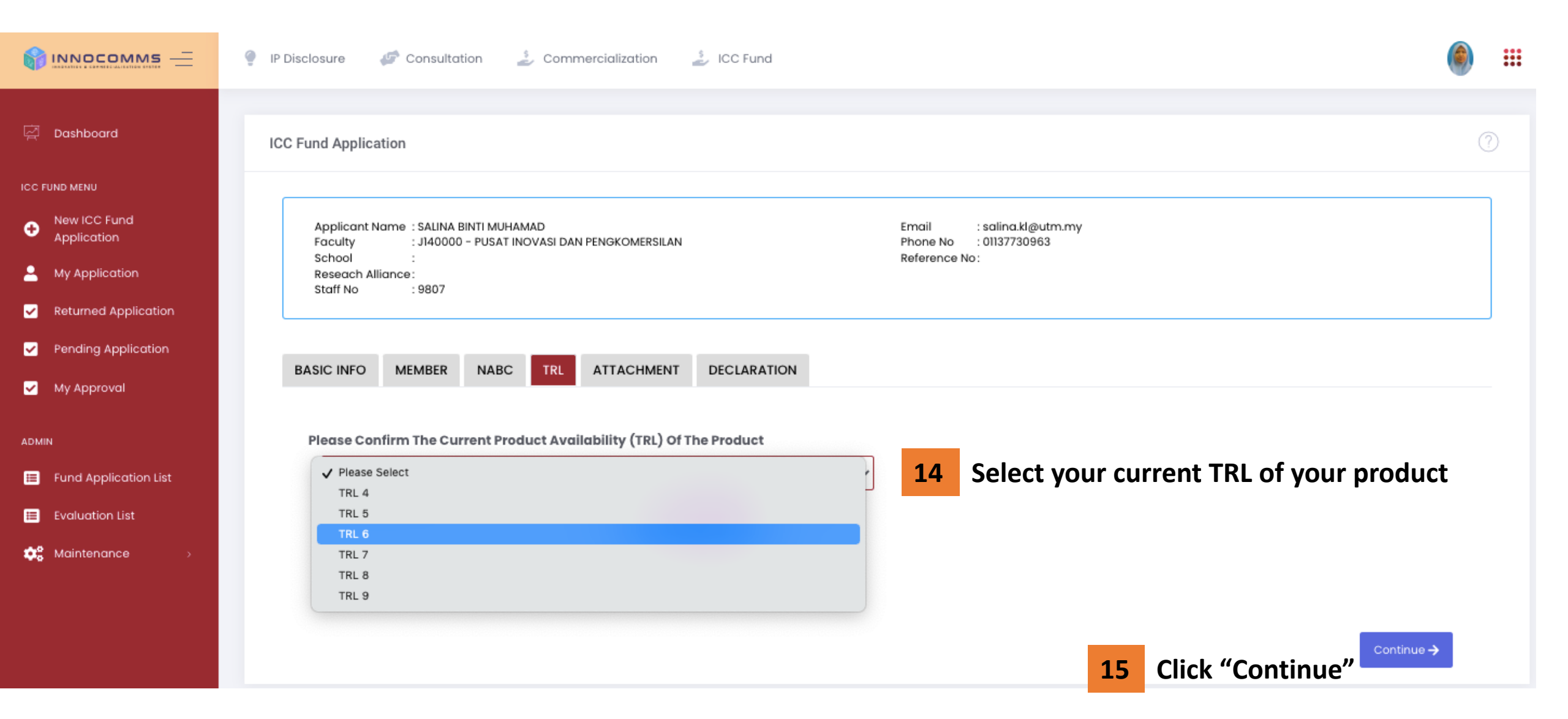

#### Please Confirm The Current Product Availability (TRL) Of The Product

| ~ | Please Select |   |
|---|---------------|---|
|   | TRL 4         |   |
|   | TRL 5         |   |
|   | TRL 6         | ľ |
|   | TRL 7         |   |
|   | TRL 8         |   |
|   | TRL 9         |   |

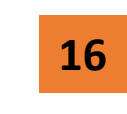

# Attach your document related to your TRL in the table

| TRL 1 : Basic Principle                           |                 |
|---------------------------------------------------|-----------------|
| - Technology research                             | TRL1 and 2.pdf  |
| - Pure science beigns translation to R&D          |                 |
|                                                   |                 |
| TRL 2 : Formulation Of Concept                    |                 |
| - Early studies for application formulation       | TRL1 and 2.pdf  |
| - Invention & Practical Application Begins        |                 |
|                                                   |                 |
| TRL 3 : Experimental Proof of Concept             |                 |
| - Analytical validation & proof of concept        | TRL 3 and 4.pdf |
| - Start active research & development             |                 |
|                                                   |                 |
| TRL 4 : Lab validation                            |                 |
| - Validation in laboratory environment            | TRL 3 and 4.pdf |
| - Ready to begin bridge for technology transition |                 |
|                                                   |                 |
| TRL 5 : Validation in real environment            |                 |
| - Validation in relevant environment              | TRL 5 and 6.pdf |
| - Ready to enter technology development           |                 |
|                                                   |                 |
| TRL 6 : Demonstration in real environment         |                 |
| - Demonstration in relevant environment           | TRL 5 and 6.pdf |
| - Ready to enter technology development           |                 |
|                                                   |                 |

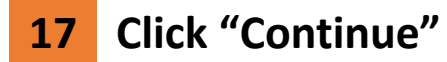

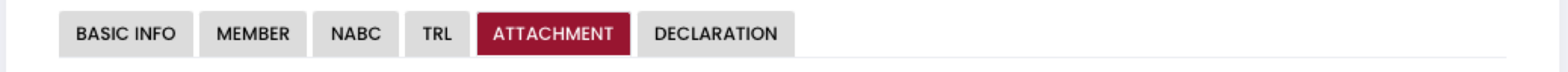

| No. | t↓ | Attachment Type | Uploaded Document        |     | Description | Action |       |
|-----|----|-----------------|--------------------------|-----|-------------|--------|-------|
|     |    |                 | No data available in tat | ble |             |        |       |
|     |    |                 |                          |     |             | Contir | nue 🗲 |

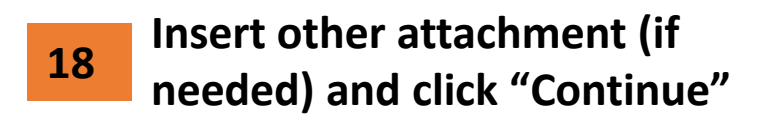

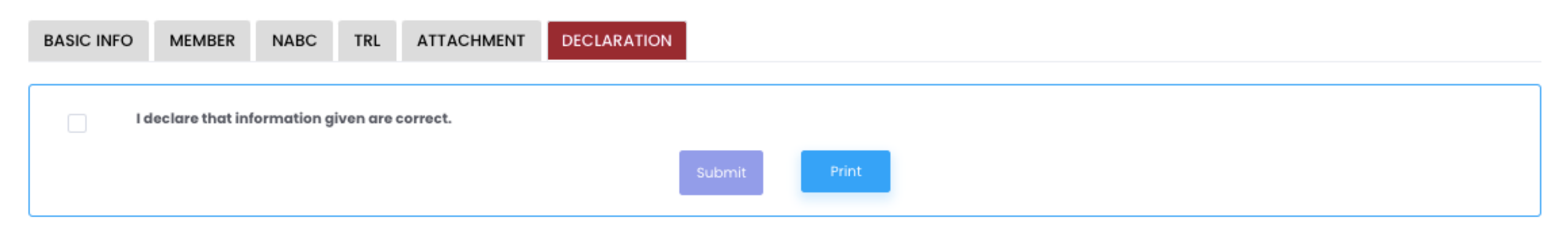

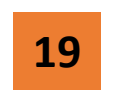

Tick on the declaration box and click "Submit"

Thank You